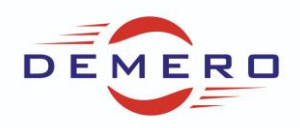

Programowanie serwonapędów SD6 / SC6 / SI6

firmy Stober Antriebstechnik

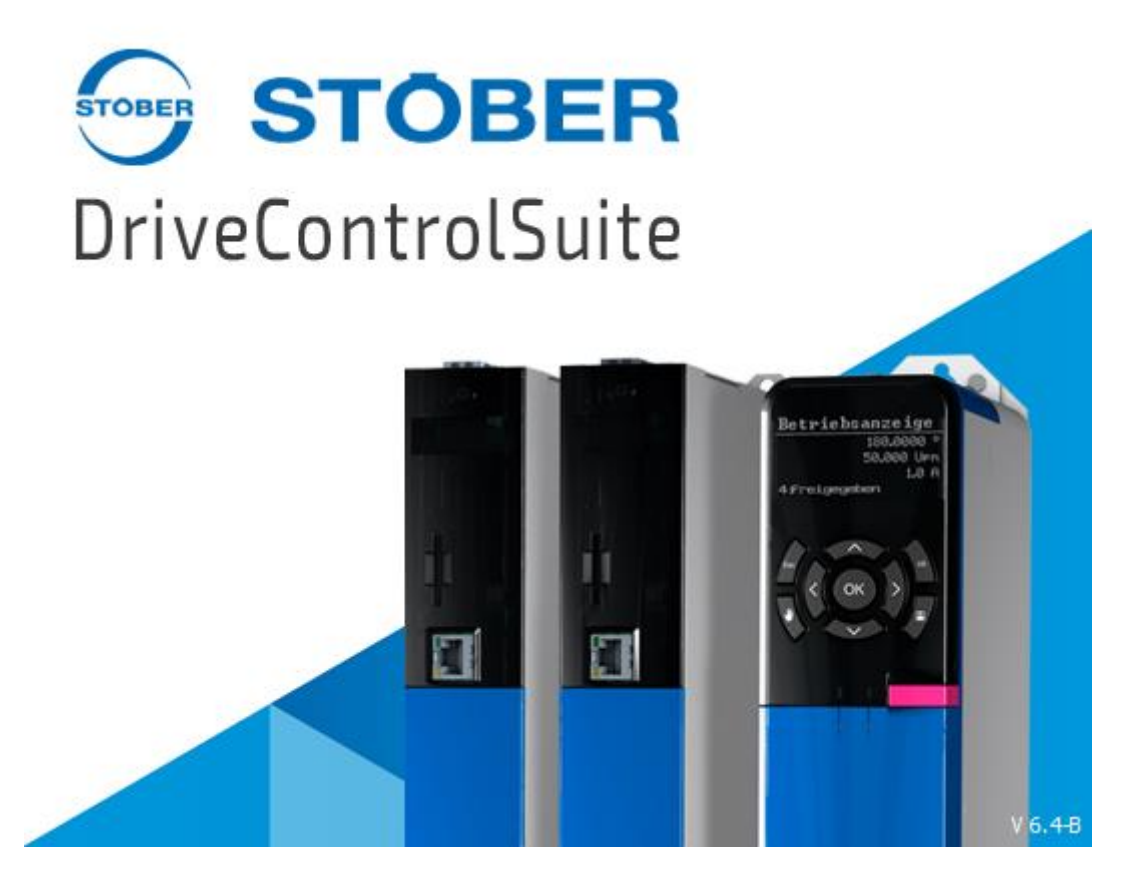

Konfiguracja parametrów w programie DriveControlSuite

dla zparametryzowania komunikacji przemysłowej Profinet, CAN, EtherCAT

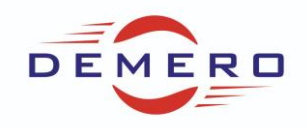

### Komunikacja przemysłowa Profinet

Po wgraniu Pliku GSD do programu Tiaportal. Sterownik Siemensa powinien wyszukać falownik po adresie IP oraz nadać nazwę urządzenia. Jeśli nie to możemy spróbować czynności poniżej.

- 1) Dla Profinetu definiujemy nazwę urządzenia w parametrze A273
- 2) W parametrze A109 czas monitorowania komunikacji
- 3) Parametr A100 odpowiada za skalowanie

| Status display<br>Energy supply  | PROFINET                       |
|----------------------------------|--------------------------------|
| Braking resistor                 | A 100 Fieldhus scaling         |
| > Motor                          | A too relabus scaling 1. Nauve |
| Holding brake                    | A273[3]-[5]                    |
| > Encoder                        | A 109 PZD-Timeout 200 ms       |
| > Axis model                     | A 109 F 2D THIREOUT            |
| > Referencing                    |                                |
| Jog control panel                | Controller                     |
| PLCopen control panel            |                                |
| STOBER device control            |                                |
| > Application STOBER Drive Based |                                |
| > Motion core                    | PyP7D TyP7D Diagnostics PKW    |
| Controller cascade               |                                |
| > Terminals                      |                                |
| > Control/status words           |                                |
| ✓ PROFINET                       |                                |
| Received process data RxPZD      | Drive controller               |
| Sent process data TxPZD          |                                |
| Diagnostics                      |                                |
| > Protection functions           |                                |
| > Local operation                |                                |
| Remote maintenance               |                                |
| Monitoring drive controller      |                                |
| > Fault memory                   |                                |
| Save values                      |                                |
| Kestart                          |                                |
|                                  |                                |
|                                  |                                |
|                                  |                                |
|                                  |                                |
|                                  |                                |
|                                  |                                |
|                                  |                                |
|                                  |                                |
|                                  |                                |
|                                  |                                |
|                                  |                                |
| 🔶 Back 🔅 Next                    |                                |

Jeżeli planujemy korzystać z przykładu TiaPortal 15.1 to nie powinno się zmieniać domyślnie zmapowanych słów sterujących oraz statusowych.

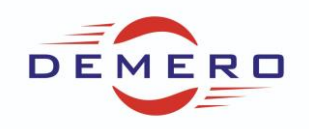

#### 4) Zakładka ze zmapowanymi słowami sterującymi.

| Status display<br>Energy supply                                       |            | Received process d         | ata RxPZD   |                                                   |           |                     |      |
|-----------------------------------------------------------------------|------------|----------------------------|-------------|---------------------------------------------------|-----------|---------------------|------|
| Braking resistor                                                      |            |                            | Coordinates | Name                                              | Data type | Length              |      |
| > Motor<br>Holding brake                                              |            | A90[0] 1. mapped Parameter | A180        | Control byte device: 0000 0000 bin                | BYTE      | 1                   |      |
| > Encoder                                                             |            | A90[1] 2. mapped Parameter | 1.337       | Control byte command: 0000 0000 bin               | BYTE      | 1                   |      |
| > Axis model<br>> Referencing                                         |            | A90[2] 3. mapped Parameter | I210        | Control word application: 0000 0000 0000 0110 bin | WORD      | 2                   |      |
| Jog control panel                                                     |            | A90[3] 4. mapped Parameter | 1.340       | Command: 0                                        | SINT      | 1                   |      |
| PLCopen control pane<br>STOBER device control                         |            | A90[4] 5. mapped Parameter | 1.341       | Motion-ID: 0                                      | SINT      | 1                   |      |
| <ul> <li>Application STOBER D</li> </ul>                              | rive Based | A90[5] 6. mapped Parameter | 1.342       | Position: 0,00 °                                  | DINT      | 4                   |      |
| > Motion core > Controller cascade                                    |            | A91[0] 1. mapped Parameter | 1.343       | Velocity 1: 0 °/s                                 | REAL      | 4                   |      |
| > Terminals                                                           |            | A91[1] 2. mapped Parameter | 1,156       | Velocity Override: 100.00 %                       | REAL      | 4                   |      |
| Control/status words     PROFINIET                                    |            | A91[2] 3 mapped Parameter  | 1 6469      | Torque/Enrce reference: 0.00 %                    | REAL      | 4                   |      |
| Received process of                                                   | data RxPZD | A01[3] 4 mapped Parameter  | 101         | Control byte motion block: 0000 0000 bin          | RVTE      | 1                   |      |
| Sent process data                                                     | TxPZD      | A01[4] E mapped Parameter  | 102         | Deference metice block: 0000 0000 bin             |           | 2                   |      |
| > Protection functions                                                |            | A91[4] 5. mapped Parameter | 502         | Reference motion block; 0                         |           | 2                   |      |
| > Local operation                                                     |            | A91[5] 6. mapped Parameter |             | -                                                 | -         | 0                   |      |
| <ul> <li>Kemote maintenance</li> <li>Monitoring drive cont</li> </ul> | roller     | A92[0] 1. mapped Parameter |             | -                                                 | -         | 0                   | 4    |
| > Fault memory                                                        |            | A92[1] 2. mapped Parameter |             | -                                                 | -         | 0                   | _    |
| Save values                                                           |            | A92[2] 3. mapped Parameter |             | -                                                 | -         | 0                   |      |
| Nestan                                                                |            | A92[3] 4. mapped Parameter |             | -                                                 | -         | 0                   |      |
|                                                                       |            | A92[4] 5. mapped Parameter |             | -                                                 | -         | 0                   |      |
|                                                                       |            | A92[5] 6. mapped Parameter |             | -                                                 | -         | 0                   |      |
|                                                                       |            |                            |             | Resulting data length:                            |           | <offline></offline> | Byte |
|                                                                       |            |                            |             |                                                   |           |                     |      |
| 💠 Back                                                                | 🔶 Next     |                            |             |                                                   |           |                     |      |

#### 5) Zakładka ze zmapowanymi słowami statusowymi.

| Status display                                                    |            | Sent process data          | TxP7D       |                                               |           |                     |      |
|-------------------------------------------------------------------|------------|----------------------------|-------------|-----------------------------------------------|-----------|---------------------|------|
| Energy supply                                                     |            |                            |             |                                               |           |                     |      |
| Braking resistor                                                  |            |                            | Coordinates | Name                                          | Data type | Length              |      |
| Holding brake                                                     |            | A94[0] 1. mapped Parameter | E200[0]     | Status byte device: <offline></offline>       | BYTE      | 1                   |      |
| > Encoder                                                         |            | A94[1] 2. mapped Parameter | E200[1]     | Status byte device: <offline></offline>       | BYTE      | 1                   |      |
| > Axis model<br>> Referencing                                     |            | A94[2] 3. mapped Parameter | E201        | Status word 2: <offline></offline>            | WORD      | 2                   |      |
| Jog control panel                                                 |            | A94[3] 4. mapped Parameter | 1.I212      | Status byte application: 0000 0000 bin        | BYTE      | 1                   |      |
| STOBER device control                                             | l          | A94[4] 5. mapped Parameter | 1.J39       | Status byte command: 0000 0000 bin            | BYTE      | 1                   |      |
| <ul> <li>Application STOBER Di</li> <li>Motion core</li> </ul>    | rive Based | A94[5] 6. mapped Parameter | 1200        | Status word application: <offline></offline>  | WORD      | 2                   |      |
| > Controller cascade                                              |            | A95[0] 1. mapped Parameter | 1.I80       | Current position: <offline></offline>         | DINT      | 4                   |      |
| <ul> <li>Terminals</li> <li>Control/status words</li> </ul>       |            | A95[1] 2. mapped Parameter | 1.188       | Actual speed: <offline></offline>             | REAL      | 4                   |      |
| ✓ PROFINET                                                        |            | A95[2] 3. mapped Parameter | E90         | Actual torque/force: <offline></offline>      | REAL      | 4                   |      |
| Sent process data                                                 | TxPZD      | A95[3] 4. mapped Parameter | A67         | Status word user-defined: <offline></offline> | WORD      | 2                   |      |
| Diagnostics                                                       |            | A95[4] 5. mapped Parameter | E80         | Operating condition: <offline></offline>      | SINT      | 1                   |      |
| <ul> <li>Protection functions</li> <li>Local operation</li> </ul> |            | A95[5] 6. mapped Parameter | 3302        | Status byte motion block: <offline></offline> | BYTE      | 1                   |      |
| Remote maintenance                                                |            | A96[0] 1. mapped Parameter | 3300        | Actual motion block: <offline></offline>      | INT       | 2                   |      |
| <ul> <li>Fault memory</li> </ul>                                  | roller     | A96[1] 2. mapped Parameter | E48         | Device control state: <offline></offline>     | SINT      | 1                   |      |
| Save values                                                       |            | A96[2] 3. mapped Parameter |             | -                                             | -         | 0                   |      |
| Nestart                                                           |            | A96[3] 4. mapped Parameter |             | -                                             | -         | 0                   |      |
|                                                                   |            | A96[4] 5. mapped Parameter |             | -                                             | -         | 0                   |      |
|                                                                   |            | A96[5] 6. mapped Parameter |             | -                                             | -         | 0                   |      |
|                                                                   |            |                            |             | Resulting data length:                        |           | <offline></offline> | Byte |
|                                                                   |            |                            |             |                                               |           |                     |      |
| 🔶 Back                                                            | Next       |                            |             |                                               |           |                     |      |

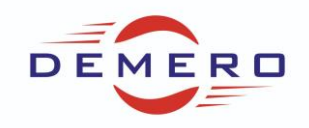

### Komunikacja przemysłowa CANopen

W parametrze A82 określamy prędkość komunikacji między sterownikiem PLC a przetwornicą. W A83 znajduje się adres przetwornicy. W A203 można wprowadzić czas cyklu monitorowania przetwornic przez PLC. Parametr A204 powiązany jest z A203 gdy czas w tym parametrze jest przekroczony zgłasza błąd. Parametr A210 określa częstotliwość wysyłania pulsów między Masterem a Slavem. Parametr A213 pozwala włączyć skalowanie w sieci.

| Status display<br>Energy supply<br>Braking resistor                                                                                              | CANopen                                                                                                    |                   |
|----------------------------------------------------------------------------------------------------|----------------------------------------------------------------------------------------------------|-------------------|
| Motor     Holding brake     Encoder     Axis model     Referencing     Jog control panel     PLCopen control panel     STORER device control     | A213 Fieldbus scaling     1: Native       A82 CAN baud rate     5: 250 kBit/s       A203 Guard time     2 ms       A204 Life time factor     3       A210 Producer heartbeat time     0 ms | A83 Bus address 1 |
| Application STOBER Drive Based     Motion core     Constants                                                                                     | Cont                                                                                                    | roller            |
| Terminals     Control/status words     CANopen     Received process data RxPDO     Sent process data TxPDO     Diagnostics     Sun shows institu | RxPDO TxPDO                                                                                                    | Diagnostics SDO   |
| Protection functions     Local operation     Remote maintenance     Monitoring drive controller     Fault memory     Save values     Restart     | drive co                                                                                                    | ontroller         |
|                                                                                                    |                                                                                                    |                   |

Parametr A221.0 jest identyfikatorem dla pierwszego kanału PDO. Ustawiony domyślnie nie powinien być zmieniany. A221.1 określa typ transmisji z SYNC lub bez. W parametrach od A225.0 do A225.5 znajdują się zmapowane parametry, których wartości będą wymieniane między PLC a przetwornicą. Dalsza część pozwala zdefiniować kolejne kanały PDO.

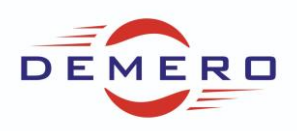

| Energy supply                                                                                                    | Received process                                                                                                    | data RxPDO                                                |                                                   |                                                                                                    |                                                                              |            |
|----------------------------------------------------------------------------------------------------|----------------------------------------------------------------------------------------------------|-----------------------------------------------------------|---------------------------------------------------|----------------------------------------------------------------------------------------------------|------------------------------------------------------------------------------|------------|
| Braking resistor                                                                                                    | A221[0] COB-ID                                                                                                    | 512                                                       | Channel active                                    |                                                                                                    |                                                                              |            |
| > Motor                                                                                                    |                                                                                                    |                                                           |                                                   |                                                                                                    |                                                                              |            |
| Holding brake                                                                                                    | A221[1] Transmission type                                                                                                    | 254                                                       |                                                   |                                                                                                    |                                                                              |            |
| > Encoder                                                                                                    |                                                                                                    | Coordinates                                               | Family name                                       | Data type                                                                                                    | Length                                                                       |            |
| > Axis model                                                                                                    | A225[0] 1. mapped Parameter                                                                                                    | er A180                                                   | Control byte device: 0000 0000 bin                | BYTE                                                                                                    | 1                                                                            | $\bigcirc$ |
| log control papel                                                                                                    |                                                                                                    |                                                           |                                                   |                                                                                                    |                                                                              |            |
| PLCopen control panel                                                                                                    | A225[1] 2. mapped Paramete                                                                                                    | er 1210                                                   | Control word application: 0000 0000 0000 0110 bin | WORD                                                                                                    | 2                                                                            |            |
| STOBER device control                                                                                                    | A225[2] 3. mapped Parameter                                                                                                    | er 1.I212                                                 | Status byte application: 0000 0000 bin            | BYTE                                                                                                    | 1                                                                            | $\bigcirc$ |
| Application STOBER Drive Based                                                                                                    | A225[3] 4 manned Parametr                                                                                                    | er I                                                      | -                                                 |                                                                                                    | 0                                                                            |            |
| Motion core                                                                                                    |                                                                                                    | -                                                         |                                                   |                                                                                                    |                                                                              |            |
| Controller cascade                                                                                                    | A225[4] 5. mapped Paramete                                                                                                    | er                                                        | -                                                 | -                                                                                                    | 0                                                                            |            |
| > Terminals                                                                                                    | A225[5] 6. mapped Paramete                                                                                                    | er                                                        | -                                                 | -                                                                                                    | 0                                                                            |            |
| <ul> <li>Control/status words</li> <li>CANopen</li> </ul>                                                                                                    |                                                                                                    |                                                           | Resulting data length:                            |                                                                                                    | 4                                                                            | Byte       |
| Received process data RxPDO                                                                                                    |                                                                                                    |                                                           |                                                   |                                                                                                    |                                                                              | -,         |
| Sent process data TxPDO                                                                                                    | A222[0] COB-ID                                                                                                    | /68                                                       | Channel active                                    |                                                                                                    |                                                                              |            |
| Diagnostics                                                                                                    | A222[1] Transmission type                                                                                                    | 254                                                       |                                                   |                                                                                                    |                                                                              |            |
| Synchronization PLL                                                                                                    |                                                                                                    | Coordinates                                               | Family name                                       | Data type                                                                                                    | Length                                                                       |            |
| > Protection functions                                                                                                    |                                                                                                    |                                                           |                                                   |                                                                                                    |                                                                              |            |
|                                                                                                    | A 226[0] 1 managed Darameter                                                                                                    |                                                           |                                                   |                                                                                                    |                                                                              |            |
| <ul> <li>Local operation</li> </ul>                                                                                                    | A226[0] 1. mapped Paramete                                                                                                    | er                                                        | -                                                 | •                                                                                                    | 0                                                                            |            |
| Local operation     Remote maintenance     Monitoring drive controller                                                                                           | A226[0] 1. mapped Paramete<br>A226[1] 2. mapped Paramete                                                                                                    | er                                                        | -<br>-                                            | -                                                                                                    | 0                                                                            |            |
| Local operation     Remote maintenance     Monitoring drive controller     Fault memory                                                                          | A226[0] 1. mapped Paramete<br>A226[1] 2. mapped Paramete<br>A226[2] 3. mapped Paramete                                                                                                    | er                                                        | ·<br>-<br>-                                       | ] [•<br>] [•<br>] [•                                                                                                    | 0                                                                            |            |
| <ul> <li>Local operation</li> <li>Remote maintenance</li> <li>Monitoring drive controller</li> <li>Fault memory</li> <li>Save values</li> <li>Pertot</li> </ul>  | A226[0] 1. mapped Paramete<br>A226[1] 2. mapped Paramete<br>A226[2] 3. mapped Paramete<br>A226[3] 4. mapped Paramete                                                                                                    | er<br>er<br>er                                            | -<br>-<br>-<br>-<br>-                             | ] •<br>] •<br>] •<br>] •                                                                                                    | 0<br>0<br>0<br>0                                                             |            |
| <ul> <li>Local operation</li> <li>Remote maintenance</li> <li>Monitoring drive controller</li> <li>Fault memory</li> <li>Save values</li> <li>Restart</li> </ul> | A226[0] 1. mapped Parameth<br>A226[1] 2. mapped Parameth<br>A226[2] 3. mapped Parameth<br>A226[2] 3. mapped Parameth<br>A226[3] 4. mapped Parameth<br>A226[4] 5. mapped Parameth                                                                                                    | er                                                        | -<br>-<br>-<br>-<br>-<br>-                        | •           •           •           •           •           •           •           •           •           •                                                                                                    | 0<br>0<br>0<br>0<br>0                                                        |            |
| <ul> <li>Local operation</li> <li>Remote maintenance</li> <li>Monitoring drive controller</li> <li>Fault memory</li> <li>Save values</li> <li>Restart</li> </ul> | A226[0] 1. mapped Parameth<br>A226[1] 2. mapped Parameth<br>A226[2] 3. mapped Parameth<br>A226[3] 4. mapped Parameth<br>A226[4] 5. mapped Parameth<br>A226[5] 6. mapped Parameth                                                                                                    | er<br>er<br>er<br>er                                      |                                                   | •           •           •           •           •           •           •           •           •           •           •           •           •                                                                                                    | 0<br>0<br>0<br>0<br>0<br>0                                                   |            |
| <ul> <li>Local operation</li> <li>Remote maintenance</li> <li>Monitoring drive controller</li> <li>Fault memory</li> <li>Save values</li> <li>Restart</li> </ul> | A226[0] 1. mapped Parameth<br>A226[1] 2. mapped Parameth<br>A226[2] 3. mapped Parameth<br>A226[3] 4. mapped Parameth<br>A226[4] 5. mapped Parameth<br>A226[5] 6. mapped Parameth                                                                                                    | er<br>er<br>er<br>er<br>er                                |                                                   | •       •       •       •       •       •       •       •       •       •       •       •                                                                                                    |                                                                              | Byte       |
| <ul> <li>Local operation</li> <li>Remote maintenance</li> <li>Monitoring drive controller</li> <li>Fault memory</li> <li>Save values</li> <li>Restart</li> </ul> | A226[0] 1. mapped Parameth<br>A226[1] 2. mapped Parameth<br>A226[2] 3. mapped Parameth<br>A226[3] 4. mapped Parameth<br>A226[4] 5. mapped Parameth<br>A226[5] 6. mapped Parameth<br>A226[0] COB-ID                                                                                                    | er<br>er<br>er<br>er<br>1024                              |                                                   |                                                                                                    |                                                                              | Byte       |
| <ul> <li>Local operation</li> <li>Remote maintenance</li> <li>Monitoring drive controller</li> <li>Fault memory</li> <li>Save values</li> <li>Restart</li> </ul> | A226[0] 1. mapped Parameth<br>A226[1] 2. mapped Parameth<br>A226[2] 3. mapped Parameth<br>A226[3] 4. mapped Parameth<br>A226[4] 5. mapped Parameth<br>A226[5] 6. mapped Parameth<br>A225[0] COB-ID<br>A223[0] Transmission type                                                                                           | er<br>er<br>er<br>er<br>fo24<br>254                       |                                                   |                                                                                                    |                                                                              | Byte       |
| <ul> <li>Local operation</li> <li>Remote maintenance</li> <li>Monitoring drive controller</li> <li>Fault memory</li> <li>Save values</li> <li>Restart</li> </ul> | A226[0] 1. mapped Parameth<br>A226[1] 2. mapped Parameth<br>A226[2] 3. mapped Parameth<br>A226[3] 4. mapped Parameth<br>A226[4] 5. mapped Parameth<br>A225[5] 6. mapped Parameth<br>A225[0] COB-ID<br>A223[1] Transmission type                                                                                           | er<br>er<br>er<br>er<br>er<br>1024<br>254<br>Coordinates  |                                                   |                                                                                                    | 0<br>0<br>0<br>0<br>0<br>0<br>Length                                         | Byte       |
| <ul> <li>Local operation</li> <li>Remote maintenance</li> <li>Monitoring drive controller</li> <li>Fault memory</li> <li>Save values</li> <li>Restart</li> </ul> | A226[0] 1. mapped Parameth<br>A226[1] 2. mapped Parameth<br>A226[2] 3. mapped Parameth<br>A226[3] 4. mapped Parameth<br>A226[4] 5. mapped Parameth<br>A226[5] 6. mapped Parameth<br>A223[0] COB-ID<br>A223[1] Transmission type<br>A227[0] 1. mapped Parameth                                                             | er<br>er<br>er<br>er<br>fl024<br>254<br>Coordinates<br>er |                                                   | .         .         .         .         .         .         .         .         .         .         .         .         .         .         .         .         .         .         .         .         .         .         .         .         .         .         .         .         .         .         .         .         .         .         .         .         .         .         .         .         .         .         .         .         .         .         .         .         .         .         .         .         .         .         .         . <td< td=""><td>0<br/>0<br/>0<br/>0<br/>0<br/>0<br/>0<br/>0<br/>0<br/>0<br/>0<br/>0<br/>0<br/>0</td><td>Byte</td></td<> | 0<br>0<br>0<br>0<br>0<br>0<br>0<br>0<br>0<br>0<br>0<br>0<br>0<br>0           | Byte       |
| <ul> <li>Local operation</li> <li>Remote maintenance</li> <li>Monitoring drive controller</li> <li>Fault memory</li> <li>Save values</li> <li>Restart</li> </ul> | A226[0] 1. mapped Parameth<br>A226[1] 2. mapped Parameth<br>A226[2] 3. mapped Parameth<br>A226[2] 3. mapped Parameth<br>A226[3] 4. mapped Parameth<br>A226[4] 5. mapped Parameth<br>A226[5] 6. mapped Parameth<br>A223[0] COB-ID<br>A223[1] Transmission type<br>A227[0] 1. mapped Parameth<br>A227[1] 2. mapped Parameth | er<br>er<br>er<br>er<br>1024<br>254<br>Coordinates<br>er  |                                                   | .         .         .         .         .         .         .         .         .         .         .         .         .         .         .         .                                                                                                            | 0<br>0<br>0<br>0<br>0<br>0<br>0<br>0<br>0<br>0<br>0<br>0<br>0<br>0<br>0<br>0 | Byte       |

A229.0 jest identyfikatorem dla pierwszego kanału PDO odpowiedzi do PLC. A229.1 określa typ transmisji. Z SYNC lub bez. A229.2 określa czas między kolejnymi odpowiedziami PDO pierwszego kanału do PLC. A229.3 nie jest obecnie używany. Parametry A233.0 do A233.5 zawierają zmapowane zmienne, które są wysyłane do PLC.

| Status display<br>Energy supply | Sent process data T          | xPDO             |                                                      |           |        |        |
|---------------------------------|------------------------------|------------------|------------------------------------------------------|-----------|--------|--------|
| Braking resistor                | 4330[0] COR TD 29            | 4 Gba            | anal active                                          |           |        |        |
| Motor                           | A229[0] COB-ID               |                  | rinei acuve                                          |           |        |        |
| Holding brake                   | A229[1] Transmission type 25 | 4                |                                                      |           |        |        |
| Encoder                         | A229[2] Inhihit time         | 100 us           |                                                      |           |        |        |
| Axis model                      |                              | 100 03           |                                                      |           |        |        |
| Referencing                     | A229[3] Event timer 0 n      | ns               |                                                      |           |        |        |
| Jog control panel               |                              | Coordinates      | Family name                                          | Data typ  | e Leng | ith    |
| PLCopen control panel           | ADDDED 1 meneral December    | 5202[0]          | Chatra hata daviana da filma h                       | DUTT      |        |        |
| STOBER device control           | A255[0] 1. mapped Parameter  | E200[0]          | Status byte device: <omine></omine>                  | DTIE      | 1      |        |
| Application STOBER Drive Based  | A233[1] 2. mapped Parameter  | E200[1]          | Status byte device: <offline></offline>              | BYTE      | 1      |        |
| Controller corcode              | A233[2] 3 manned Parameter   | F201             | Status word 2: <offline></offline>                   | WORD      | 2      |        |
| Terminals                       | szootaj or napped rafameter  |                  | Contrast nord Zr Kommer                              | WORD      |        |        |
| Control/status words            | A233[3] 4. mapped Parameter  | 1.I212           | Status byte application: 0000 0000 bin               | BYTE      | 1      |        |
| CANopen                         | A233[4] 5. mapped Parameter  | 1.J39            | Status byte command: 0000 0000 bin                   | BYTE      | 1      |        |
| Received process data RxPDO     | A233[5] 6. mapped Parameter  | 1200             | Status word application: <offline></offline>         | WORD      | 2      |        |
| Diagnostics                     |                              |                  | Maximum permitted data length per channel is 8 bytes |           | 8      | Byte   |
| Synchronization PLL             |                              |                  | haxinan permitee data lengar per chamiens o bytes    |           | 0      | 570    |
| Protection functions            | A230[0] COB-ID 64            | 0 Cha            | nnel active                                          |           |        |        |
| Local operation                 | A230[1] Transmission type 25 | 4                |                                                      |           |        |        |
| Remote maintenance              |                              |                  |                                                      |           |        |        |
| Monitoring drive controller     | A230[2] Inhibit time 0 1     | 100 us           |                                                      |           |        |        |
| Fault memory                    | A230[3] Event timer 0 n      | ns               |                                                      |           |        |        |
| Save values                     |                              | Coordinates      | Family name                                          | Data type | Length |        |
| lestart                         | A234[0] 1. mapped Parameter  | 1.I80            | Current position: <offline></offline>                | DINT      | 4      |        |
|                                 | A234[1] 2, mapped Parameter  | 1.188            | Actual speed: <offine></offine>                      | REAL      | 4      |        |
|                                 |                              |                  |                                                      |           |        |        |
|                                 | A234[2] 3. mapped Parameter  | E90              | Actual torque/force: <offline></offline>             | REAL      | 4      |        |
|                                 | A234[3] 4. mapped Parameter  | A67              | Status word user-defined: <offline></offline>        | WORD      | 2      |        |
|                                 | A234[4] 5. mapped Parameter  | E80              | Operating condition: <offline></offline>             | SINT      | 1      |        |
|                                 | A234[5] 6. mapped Parameter  | 3302             | Status byte motion block: <offline></offline>        | BYTE      | 1      |        |
|                                 |                              |                  | Maximum permitted data length per channel is 8 bytes |           | 16     | Byte 🔺 |
| <b>A B 1</b>                    | A231[0] COB-ID 21            | 47484544 🔍 🝚 Cha | nnel inactive                                        |           |        |        |
| V Back V Next                   |                              |                  |                                                      |           |        |        |

Dodatkowo parametr A200 specjalny identyfikator dla którego falownik oczekuje na odbiór telegramów SYNC. A207 również jest specjalnym identyfikatorem dla którego falownik wysyła telegramy alarmowe. A208 definiuje odstęp między telegramami alarmowymi. A211 definiuje ilość dni od ukończenia parametryzacji. A212 określa czas w jakim parametryzacja została wykonana.

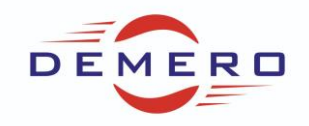

## Komunikacja przemysłowej EtherCAT

- 1) A258 określa czas funkcji Watchdog. Parametr A213 odpowiada za skalowanie.
- 2) Zakładka pozwala wygenerować opis w formie pliku konfiguracyjnego ESI, który należy zaimportować do Sterownika PLC.

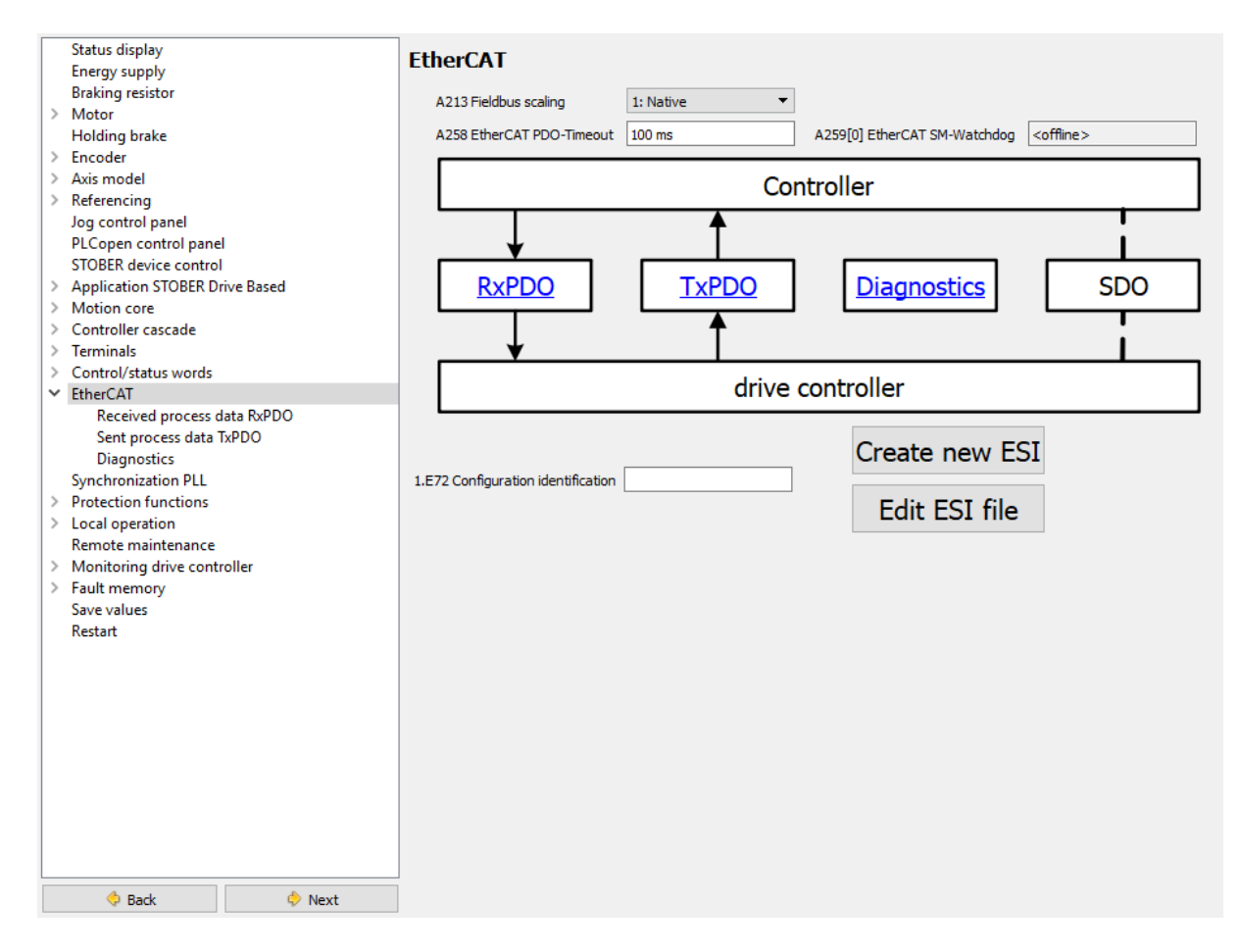

3) Zakładki ze zmiennymi zmapowanymi w kanale PDO

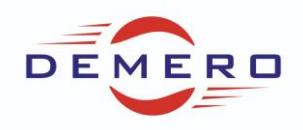

| L  | Status display                                       | Receiv  | ed process data RxPDO |                                              |       |           |        |      |
|----|------------------------------------------------------|---------|-----------------------|----------------------------------------------|-------|-----------|--------|------|
| L  | Energy supply                                        |         |                       |                                              |       |           |        |      |
| L, | Braking resistor                                     |         | Coordinates           | Family name                                  |       | Data type | Length |      |
| Ľ  | Holding brake                                        | A225[0] | A180                  | Control byte device: 0000 0000 bin           |       | BYTE      | 1      |      |
|    | > Encoder                                            | A225[1] | 1,137                 | Control byte command: 0000 0000 bin          |       | BYTE      | 1      |      |
|    | > Axis model                                         |         |                       |                                              |       |           | -      |      |
|    | Referencing                                          | A225[2] | 1210                  | Control word application: 0000 0000 0000 011 | 0 bin | WORD      | 2      |      |
| L  | Jog control panel                                    | A225[3] | 1.340                 | Command: 0                                   |       | SINT      | 1      |      |
| L  | PLCopen control panel                                | A225[4] | 1 141                 | Mation-ID: 0                                 |       | SINT      | 1      |      |
| L, | STUBER device control Application STORER Drive Raced | AzzJ[4] | 1.51                  | H000H12.0                                    |       | 51111     | -      |      |
|    | Motion core                                          | A225[5] | 1.342                 | Position: 0,00 °                             |       | DINT      | 4      |      |
| B  | > Controller cascade                                 |         |                       | Resulting data length:                       |       |           | 10     | Byte |
|    | > Terminals                                          | 4006[0] | 1 142                 | Velocity 1: 0.9/c                            | DEA   |           | 4      |      |
|    | > Control/status words                               | A220[0] | 1.545                 | velocity 1: 0 -/s                            | REA   | L         | -      |      |
| Ŀ  | <ul> <li>EtherCAT</li> </ul>                         | A226[1] | 1.356                 | Velocity Override: 100,00 %                  | REA   | L         | 4      |      |
|    | Received process data RxPDO                          | A226[2] | 1.G469                | Torque/Force reference: 0,00 %               | REA   | L         | 4      |      |
|    | Diagnostics                                          | A226[3] | J01                   | Control byte motion block: 0000 0000 bin     | BYT   | E         | 1      |      |
| L  | Synchronization PLL                                  | 4000[4] | 202                   | Defenses wetter bladu 0                      | TAUT  |           | 2      |      |
|    | Protection functions                                 | A226[4] | 502                   | Reference motion block: 0                    | INT   |           | 2      |      |
|    | Local operation                                      | A226[5] |                       | -                                            | -     |           | 0      |      |
| L. | Remote maintenance                                   |         |                       | Resulting data length:                       |       |           | 15     | Byte |
|    | Monitoring drive controller                          |         |                       |                                              |       |           | -      | 1    |
| Ľ  | Save values                                          | A227[0] |                       | -                                            | -     |           | 0      | _    |
|    | Restart                                              | A227[1] |                       | -                                            | -     |           | 0      |      |
|    |                                                      | A227[2] |                       | -                                            | -     |           | 0      |      |
|    |                                                      | A227[3] |                       | -                                            | -     |           | 0      | 1    |
|    |                                                      | A227[4] |                       | -                                            | -     |           | 0      | 1    |
|    |                                                      | A227[5] |                       | ]                                            | -     |           | 0      | 1    |
|    |                                                      |         |                       | Desidies data lasatis                        |       |           |        | 1    |
|    |                                                      |         |                       | Resulting data length:                       | _     |           | 0      | byte |
|    |                                                      | A228[0] |                       |                                              | -     |           | 0      |      |
|    |                                                      | A228[1] |                       | -                                            | -     |           | 0      |      |
|    | 👶 Back 💧 Nevt                                        | A228[2] |                       | -                                            | -     |           | 0      |      |
|    | V DOCK V NCAL                                        |         |                       |                                              | -     |           | -      | -    |

| Sent p  | rocess data TxPDO                                                                                                    |                                                                                                    |                                                                                                    |                                                                                                    |                                                                                                    |                                                                                                    |                                                                                                    |
|---------|----------------------------------------------------------------------------------------------------|----------------------------------------------------------------------------------------------------|----------------------------------------------------------------------------------------------------|----------------------------------------------------------------------------------------------------|----------------------------------------------------------------------------------------------------|----------------------------------------------------------------------------------------------------|----------------------------------------------------------------------------------------------------|
| •       |                                                                                                    |                                                                                                    |                                                                                                    |                                                                                                    |                                                                                                    |                                                                                                    |                                                                                                    |
|         | Coordinates                                                                                                    |                                                                                                    | Family name                                                                                                    | Da                                                                                                    | ta type                                                                                                    | Length                                                                                                    |                                                                                                    |
| A233[0] | E200[0]                                                                                                    | Sta                                                                                                    | tus byte device: <offline></offline>                                                                                                    | BY                                                                                                    | TE                                                                                                    | 1                                                                                                    |                                                                                                    |
| A233[1] | E200[1]                                                                                                    | Sta                                                                                                    | tus byte device: <offline></offline>                                                                                                    | BY                                                                                                    | TE                                                                                                    | 1                                                                                                    |                                                                                                    |
| 4222[2] | E301                                                                                                    | Sta                                                                                                    | hus word 2: <offline></offline>                                                                                                    | [                                                                                                    |                                                                                                    | 2                                                                                                    |                                                                                                    |
| A255[2] | 201                                                                                                    | 514                                                                                                    | us word 2: <onine></onine>                                                                                                    |                                                                                                    | JKD                                                                                                    | 2                                                                                                    |                                                                                                    |
| A233[3] | 1.I212                                                                                                    | Sta                                                                                                    | tus byte application: 0000 0000 bin                                                                                                    | BY                                                                                                    | TE                                                                                                    | 1                                                                                                    |                                                                                                    |
| A233[4] | 1.J39                                                                                                    | Sta                                                                                                    | tus byte command: 0000 0000 bin                                                                                                    | BY                                                                                                    | TE                                                                                                    | 1                                                                                                    |                                                                                                    |
| A233[5] | 1200                                                                                                    | Sta                                                                                                    | tus word application: <offline></offline>                                                                                                    | W                                                                                                    | ORD                                                                                                    | 2                                                                                                    |                                                                                                    |
|         |                                                                                                    | Resu                                                                                                    | lting data length:                                                                                                    |                                                                                                    |                                                                                                    | 8                                                                                                    | Byte                                                                                                    |
| A234[0] | 1.I80                                                                                                    |                                                                                                    | Current position: <offline></offline>                                                                                                    |                                                                                                    | DINT                                                                                                    | 4                                                                                                    |                                                                                                    |
| A234[1] | 1.I88                                                                                                    |                                                                                                    | Actual speed: <offline></offline>                                                                                                    |                                                                                                    | REAL                                                                                                    | 4                                                                                                    |                                                                                                    |
| A234[2] | Fon                                                                                                    |                                                                                                    | Actual torque/force: <offline></offline>                                                                                                    |                                                                                                    | DEAL                                                                                                    | 4                                                                                                    |                                                                                                    |
| A234[2] | 290                                                                                                    |                                                                                                    | Actual torque/force: <onine></onine>                                                                                                    |                                                                                                    | REAL                                                                                                    | -                                                                                                    |                                                                                                    |
| A234[3] | A67                                                                                                    |                                                                                                    | Status word user-defined: <offline></offline>                                                                                                    |                                                                                                    | WORD                                                                                                    | 2                                                                                                    |                                                                                                    |
| A234[4] | E80                                                                                                    |                                                                                                    | Operating condition: <offline></offline>                                                                                                    |                                                                                                    | SINT                                                                                                    | 1                                                                                                    |                                                                                                    |
| A234[5] | 3302                                                                                                    |                                                                                                    | Status byte motion block: <offline></offline>                                                                                                    |                                                                                                    | BYTE                                                                                                    | 1                                                                                                    |                                                                                                    |
|         |                                                                                                    |                                                                                                    | Resulting data length:                                                                                                    |                                                                                                    |                                                                                                    | 16                                                                                                    | Byte                                                                                                    |
|         | [                                                                                                    |                                                                                                    |                                                                                                    |                                                                                                    |                                                                                                    | -                                                                                                    |                                                                                                    |
| A235[0] | 1300                                                                                                    |                                                                                                    | Actual motion block: <offline></offline>                                                                                                    |                                                                                                    | INT                                                                                                    | 2                                                                                                    |                                                                                                    |
| A235[1] | E48                                                                                                    |                                                                                                    | Device control state: <offline></offline>                                                                                                    |                                                                                                    | SINT                                                                                                    | 1                                                                                                    |                                                                                                    |
| A235[2] |                                                                                                    |                                                                                                    | -                                                                                                    |                                                                                                    | -                                                                                                    | 0                                                                                                    |                                                                                                    |
| A235[3] |                                                                                                    |                                                                                                    | •                                                                                                    |                                                                                                    | -                                                                                                    | 0                                                                                                    |                                                                                                    |
| A235[4] |                                                                                                    |                                                                                                    |                                                                                                    |                                                                                                    | -                                                                                                    | 0                                                                                                    |                                                                                                    |
| A235[5] |                                                                                                    |                                                                                                    | -                                                                                                    |                                                                                                    | -                                                                                                    | 0                                                                                                    |                                                                                                    |
|         |                                                                                                    |                                                                                                    | Resulting data length:                                                                                                    |                                                                                                    |                                                                                                    | 3                                                                                                    | Byte                                                                                                    |
| A236[0] |                                                                                                    |                                                                                                    |                                                                                                    |                                                                                                    | -                                                                                                    | 0                                                                                                    |                                                                                                    |
| A236[1] |                                                                                                    |                                                                                                    | -                                                                                                    |                                                                                                    | -                                                                                                    | 0                                                                                                    |                                                                                                    |
| A236[2] |                                                                                                    |                                                                                                    | •                                                                                                    |                                                                                                    | -                                                                                                    | 0                                                                                                    |                                                                                                    |
|         | Sent p<br>A233(0)<br>A233(1)<br>A233(1)<br>A233(2)<br>A233(2)<br>A234(0)<br>A234(0)<br>A234(1)<br>A234(1)<br>A234(2)<br>A234(2)<br>A234(2)<br>A234(3)<br>A234(2)<br>A235(1)<br>A235(2)<br>A235(2)<br>A235 | Sent process data TxPDO           Coordinates           A233[0]         E200[0]           A233[1]         E200[1]           A233[2]         E201           A233[3]         1.1212           A233[4]         1.339           A233[5]         1200           A234[0]         1.180           A234[1]         1.188           A234[2]         E90           A234[3]         A67           A234[4]         E80           A234[5]         J302           A234[5]         J302           A235[0]         1300           A235[1]         E48           A235[2] | Sent process data TxPDO           Coordinates           A233[0]         E200[0]         Sta           A233[1]         E200[1]         Sta           A233[2]         E201         Sta           A233[3]         1.1212         Sta           A233[4]         1.139         Sta           A233[5]         1200         Sta           A233[4]         1.139         Sta           A234[1]         1.180         Resu           A234[1]         1.188         Image: Comparison of the state of the state of the sta | Sent process data TxPDO           Coordinates         Family name           A233[0]         E200[0]         Status byte device: <offine>           A233[1]         E200[1]         Status byte device: <offine>           A233[2]         E201         Status byte device: <offine>           A233[3]         1.1212         Status word 2: <offine>           A233[3]         1.1212         Status byte application: 0000 0000 bin           A233[4]         1.139         Status byte command: 0000 0000 bin           A233[5]         1200         Status word application: <offine>           Resulting data length:         A234[0]         1.180         Actual speed: <offine>           A234[1]         1.188         Actual speed: <offine>         A234[2]           E90         Actual torque/force: <offine>         A234[2]         E90         Actual torque/force: <offine>           A234[2]         E90         Actual torque/force: <offine>         Resulting data length:         A234[3]         A67           A234[3]         A67         Status word user-defined: <offine>         Resulting data length:         A234[3]         Image: Actual torque/force: <offine>           A234[3]         J300         Actual motion block: <offine>         A235[3]         -         A235[3]         -</offine></offine></offine></offine></offine></offine></offine></offine></offine></offine></offine></offine></offine> | Sent process data TxPDO           Coordinates         Family name         Data           A233[0]         E200[0]         Status byte device: <offine>         Br           A233[1]         E200[1]         Status byte device: <offine>         Br           A233[2]         E201         Status byte device: <offine>         Br           A233[2]         E201         Status byte device: <offine>         WX           A233[2]         E201         Status byte opplication: 0000 0000 bin         Br           A233[3]         1.1212         Status byte command: 0000 0000 bin         Br           A233[4]         1.39         Status byte command: 0000 0000 bin         Br           A233[5]         1200         Status word application: <offine>         WX           A233[6]         1200         Status word application: <offine>         WX           A234[0]         1.180         Actual speed: <offine>         A234[1]         188           A234[2]         E90         Actual orgue/force: <offine>         A234[2]         E90         Actual orgue/force: <offine>         A234[3]         A67         Status word user-defined: <offine>         A234[3]         A67         Status byte motion block: <offine>         A234[3]         J300         Actual orgue/force: <offine>         A235[3]<td>Sent process data TxPDO           Coordinates         Family name         Data type           A233[0]         E200[0]         Status byte device: <offline>         BYTE           A233[1]         E200[1]         Status byte device: <offline>         BYTE           A233[2]         E201         Status byte device: <offline>         BYTE           A233[2]         E201         Status word 2: <offline>         WORD           A233[3]         1.1212         Status word 2: <offline>         WORD           A233[4]         1.339         Status byte opplication: 0000 0000 bin         BYTE           A233[5]         1200         Status word application: <offline>         WORD           A233[5]         1200         Status word application: <offline>         WORD           A234[0]         1.180         Current position: <offline>         NORD           A234[1]         1.188         Actual speed: <offline>         REAL           A234[2]         E90         Actual orque/force: <offline>         WORD           A234[2]         E90         Actual motion block: <offline>         WORD           A234[3]         A67         Status word user defined: <offline>         WORD           A234[3]         D50         Actual motion block: <offline></offline></offline></offline></offline></offline></offline></offline></offline></offline></offline></offline></offline></offline></td><td>Sent process data TxPDO           Coordinates         Family name         Data type         Length           A233[0]         E200[0]         Status byte device: soffine&gt;         BYTE         1           A233[1]         E200[1]         Status byte device: soffine&gt;         BYTE         1           A233[2]         E201         Status byte device: soffine&gt;         BYTE         1           A233[3]         L1212         Status byte application: 0000 0000 bin         BYTE         1           A233[4]         L339         Status byte command: 0000 0000 bin         BYTE         1           A233[5]         I200         Status word application: doffine&gt;         WORD         2           A234[0]         L180         Current position: soffine&gt;         WORD         2           A234[2]         E90         Actual arque/force: soffine&gt;         REAL         4           A234[2]         E90         Actual arque/force: soffine&gt;         WORD         2           A234[2]         E90         Actual arque/force: soffine&gt;         NUT         1           A234[2]         E90         Actual arque/force: soffine&gt;         NUT         1           A234[2]         I302         Status byte motion blods: soffine&gt;         SINT         1</td></offine></offine></offine></offine></offine></offine></offine></offine></offine></offine></offine></offine> | Sent process data TxPDO           Coordinates         Family name         Data type           A233[0]         E200[0]         Status byte device: <offline>         BYTE           A233[1]         E200[1]         Status byte device: <offline>         BYTE           A233[2]         E201         Status byte device: <offline>         BYTE           A233[2]         E201         Status word 2: <offline>         WORD           A233[3]         1.1212         Status word 2: <offline>         WORD           A233[4]         1.339         Status byte opplication: 0000 0000 bin         BYTE           A233[5]         1200         Status word application: <offline>         WORD           A233[5]         1200         Status word application: <offline>         WORD           A234[0]         1.180         Current position: <offline>         NORD           A234[1]         1.188         Actual speed: <offline>         REAL           A234[2]         E90         Actual orque/force: <offline>         WORD           A234[2]         E90         Actual motion block: <offline>         WORD           A234[3]         A67         Status word user defined: <offline>         WORD           A234[3]         D50         Actual motion block: <offline></offline></offline></offline></offline></offline></offline></offline></offline></offline></offline></offline></offline></offline> | Sent process data TxPDO           Coordinates         Family name         Data type         Length           A233[0]         E200[0]         Status byte device: soffine>         BYTE         1           A233[1]         E200[1]         Status byte device: soffine>         BYTE         1           A233[2]         E201         Status byte device: soffine>         BYTE         1           A233[3]         L1212         Status byte application: 0000 0000 bin         BYTE         1           A233[4]         L339         Status byte command: 0000 0000 bin         BYTE         1           A233[5]         I200         Status word application: doffine>         WORD         2           A234[0]         L180         Current position: soffine>         WORD         2           A234[2]         E90         Actual arque/force: soffine>         REAL         4           A234[2]         E90         Actual arque/force: soffine>         WORD         2           A234[2]         E90         Actual arque/force: soffine>         NUT         1           A234[2]         E90         Actual arque/force: soffine>         NUT         1           A234[2]         I302         Status byte motion blods: soffine>         SINT         1 |

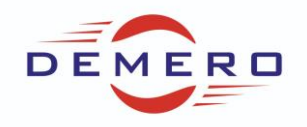

### Zezwolenie zmian parametrów przez sieć

Zmiana parametrów poprzez komunikację sieciową. Przykład z TiaPortal 15.1 współpracuje z aplikacją DriveBase – Command. Jeżeli falownik ma współpracować ze sterownikiem PLC to ta aplikacja jest polecana na początek.

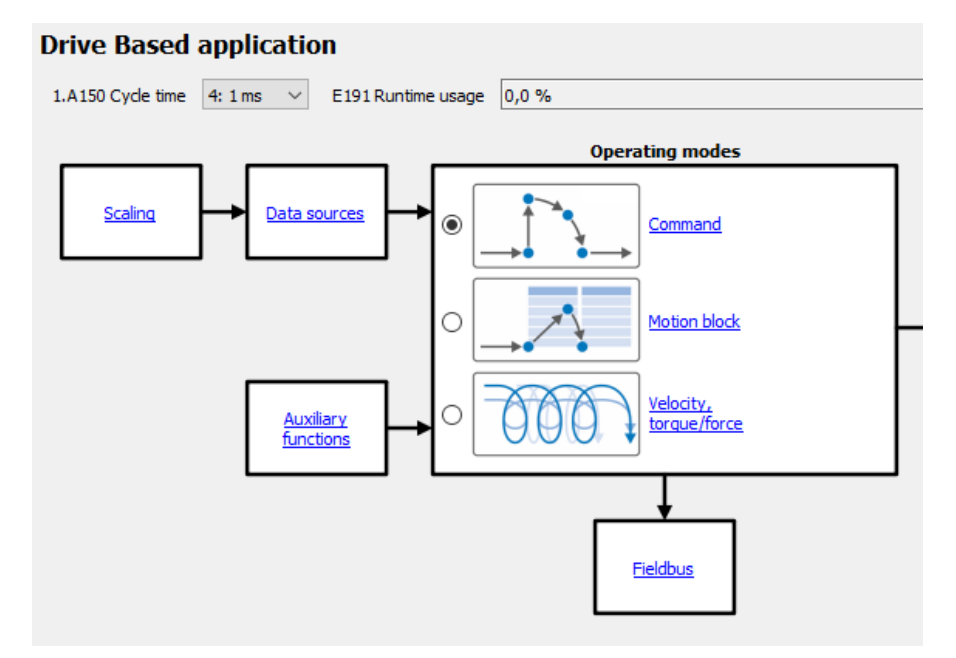

Wysterowanie parametrów przez komunikację sieciową wymaga ustawienia go na 2:Parameter. Poniżej przykład takiego ustawienia dla sygnału **I100. Execute.** 

|        | Status display                                     | <br>Application digital signals: Data source |                         |   |  |  |
|--------|----------------------------------------------------|----------------------------------------------|-------------------------|---|--|--|
|        | Energy supply                                      | Application digital sign                     | iais. Data source       |   |  |  |
|        | Braking resistor                                   | 1 T100 Source execute                        | 2. Parameter V          |   |  |  |
| >      | Motor                                              | III IOO BOARCE EXCERTE                       | 211 Granic (Cr          |   |  |  |
|        | Brake                                              | 1.I101 Source positive /limit switch         | 1: High $\checkmark$    | 0 |  |  |
| >      | Encoder                                            | 1 1102 Source pegative /imit switch          | 1: High                 |   |  |  |
| >      | Axis model                                         | 1.1102 Source negative Junit Switch          | 1. nign v               | • |  |  |
| >      | Referencing                                        | 1.I103 Source reference switch               | 0: Low $\checkmark$     |   |  |  |
|        | Jog control panel                                  | 1 I 104 Source ing enable                    | 0. Low                  |   |  |  |
|        | Control panel motion                               | 1.1104 Source jog enable                     | U: LOW V                |   |  |  |
|        | Drive Based device control                         | 1.I105 Source positive jog                   | 0: Low 🗸                |   |  |  |
| $\sim$ | Drive Based application                            | 1 1100 00000000000000000000000000000000      | 0.1                     |   |  |  |
|        | <ul> <li>Command operating mode</li> </ul>         | 1.1106 Source negativ jog                    | U: LOW V                |   |  |  |
|        | Operating mode digital signals: Data source        | 1.I107 Source positive jog step              | 0: Low ~                |   |  |  |
|        | ✓ Data sources                                     |                                              |                         |   |  |  |
|        | Application digital signals: Data source           | 1.1108 Source negativ jog step               | 0: Low V                |   |  |  |
|        | Device control digital signals: Data source        | 1.I110 Source position latch 1 start         | 0: Low ~                |   |  |  |
|        | Torque/force limit: Data source                    |                                              | -                       |   |  |  |
|        | External velocity: Data source                     | 1.I126 Source position 2 latch start         | 0: Low ~                |   |  |  |
|        | External additional velocity: Data source          | 1.I111 Source set reference                  | 0: Low ~                |   |  |  |
|        | Velocity override: Data source                     |                                              |                         | ~ |  |  |
|        | Set torque/force, velocity bracketing: Data source | 1.I112 Source reference mark                 | 0: Low ~                | 0 |  |  |
|        | Additional functions                               | I210 Control word application                | 0000 0000 0000 0110 bin |   |  |  |
|        | Jog                                                |                                              |                         |   |  |  |

Po ustawieniu wybranych sygnałów należy program zapisać w falowniku A00 lub przycisk dyskietki na 3s lub przed ostatni wiersz wizzardu. Następnie zalecane jest uruchomienie ponowne urządzenia.

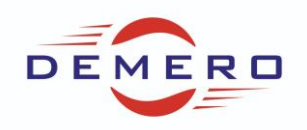

Przykład uruchomienia MC\_Home oraz MC\_Move Absolute.

Homing

- 1. Musimy wybrać metodę Referowania w I30 np. 5:define home.
- 2. W J40 wybieramy polecenie 6:MC\_home
- 3. Jeżeli mamy aktywny Additional Enable to podajemy "1" na bit 0 w słowie A180.
- 4. Następnie podajemy "1" na bit 0 w słowie I210.
- 5. Napęd powinien się zreferować pozycja powinna pokazywać 0. 186 powinno być na 1.

Jazda absolutna na 90

- 1. Wybieramy w J40 1:MC\_MoveAbsolute
- 2. W J42 wpisujemy pozycję np. 90
- 3. W J43 wpisujemy prędkość np. 100
- 4. W J56 możemy określić wartość Override np. 100
- 5. W G469 podajemy wartość momentu np. 100
- 6. Opcjonalnie możemy zadać profil ruchu J44, J45, J46 przyspieszenie, hamowanie, jerk
- 7. Jeżeli mamy aktywny Additional Enable to podajemy "1" na bit 0 w słowie A180.
- 8. Następnie podajemy "1" na bit 0 w słowie I210
- 9. Napęd powinien osiągnąć pozycję zadaną po wyranej r